### Mapeamento do Processo de Aquisição de materiais para licitação

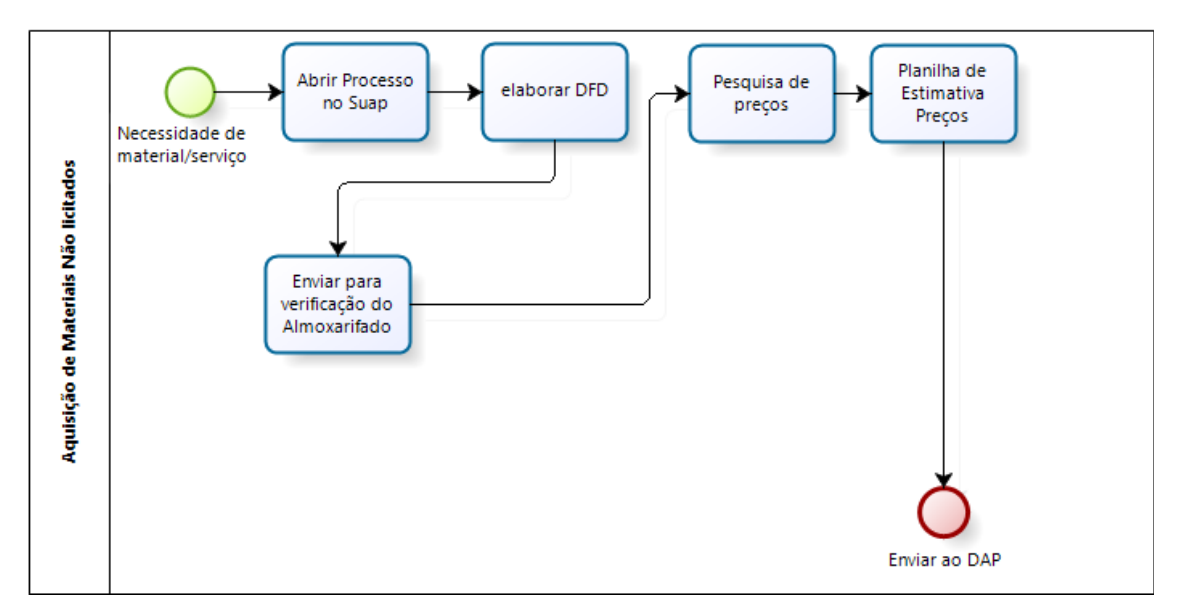

### 1. Abertura de Processo no SUAP

a) Faça login no SUAP (<u>https://suap.ifmt.edu.br</u>) com sua matrícula e senha. E clique na opção PROCESSOS ELETRÔNICOS, conforme apresentado na FIGURA 1.

| $\rightarrow$ C $\textcircled{a}$             | O A == https://                                                      | suap.ifmt.edu.br                                                                                               | 7                                             | 70% 🔂             | $\bigtriangledown$ | ⊻ III\        |          | 9 |
|-----------------------------------------------|----------------------------------------------------------------------|----------------------------------------------------------------------------------------------------|-----------------------------------------------|-------------------|--------------------|---------------|----------|---|
|                                               | FIQUE ATENTO!                                                        |                                                                                                    | FREQUÊNCIAS                                   | CALENDÁRIO AD     | MINISTRATIVO       |               |          |   |
| -1                                            | Até 30/11/2022                                                       |                                                                                                    |                                               |                   |                    |               |          |   |
| Ronaldo Perin 🚨                               | Recesso Natal/Ano novo 2022/23:<br>Há dias disponíveis que você pode | 1                                                                                                    | Hoje: Não há registro de frequências.         |                   | NOVEMB             | RO            |          |   |
|                                               | escolher.                                                            | CONTRATO OUS DISCAUTO                                                                                          | Total da Semana: 24h 07min 18seg              | Dom Seg           | Ter Qua            | Qui :         | Sex Sa   | d |
| uscar Menu                                    | Você pode submeter um Projeto                                        | CONTRATO QUE FISCALIZO<br>Com vencimento nos próximos 90 días                                                  | C                                             | 6 7               | 8 9                | 10            | 11 1     |   |
| 5000                                          | de Extensio.                                                         |                                                                                                    | compensações.                                 | 13 14             | 15 16              | 17            | 18 1     | 9 |
| lício                                         | and a second second                                                  |                                                                                                    | Débito Pendente do Mês Atual: 08h 14min 20seg | 20 21             | 22 23              | 24            | 25 2     | 6 |
| OCUMENTOS/PROCESSOS                           | ATRIBUIDOS A MIM                                                     | PESQUISA     ×                                                                                                 | Saido Restante do Mes Atual: 02h 32min 23seg  | 27 28             | 29 30              |               |          |   |
| Documentos Eletrônicos 🔹 🔹                    | 3 Requisições de Patrimônio                                          |                                                                                                    |                                               | Dia 2: Finados (  | Feriado Nacional)  |               |          |   |
| Processos Eletrônicos                         |                                                                      | Inscrições Abertas                                                                                             |                                               | Dia 14: PORTAR    | IA 253/2022 - SVC  | -GAB/SVC-DO   | S/CSVC   |   |
| BIXE OF Processos                             |                                                                      | 1/2022 - EDITAL PROIC-IFMT-PDL - Até 01/12/2022<br>Fluxo Contínuo 07:00                                        |                                               | Campus São Vio    | tente.             | , no amono i  |          |   |
| rocessos                                      |                                                                      |                                                                                                    |                                               | Dia 15: Proclam   | iação da Repúblic  | a (Feriado Na | icional) |   |
| Requerimentos                                 |                                                                      | 03/2022 SELEÇÃO DE PROJETOS DE Até<br>PESOLISA DE LIVRE INICIATIVA JEMTITICA - 20/12/2022                      | 書 GESTÃO DE PESSOAS                           | Dia 20: Consciê   | ncia Negra (feriad | o estadual)   |          |   |
| Jistribuição de Trâmites                      |                                                                      | FLUXO CONTÍNUO 19:00                                                                                           | the Servidores @ SIGEPE                       | Legenda:          |                    |               |          |   |
| Inneurone Efeirne                             |                                                                      | 38/2022 - CRA - Projetos de Pesquisa de Áté                                                                    | - sentences (o storre                         | Hoje Evento/      | Data Comemorat     | tiva          |          |   |
| Totessos Histos                               |                                                                      | Livre Iniciativa - Fluxo Contínuo 30/07/2023<br>23-59                                                          | Busca Rápida:                                 | Liberação Por E   | Jocumento Legal    | /Parcial F    | érias    |   |
| 'ermissoes                                    |                                                                      |                                                                                                    | O cruster                                     | Recesso Ferra     | do                 |               |          |   |
| Minhas Permissões                             |                                                                      | 01/2022 - PLC - EDITAL DE PROJETOS DE Até<br>PESOLISA DE LIVRE INICIATIVA - ELLIXO 30/11/2022                  | Q Servicor                                    |                   |                    |               |          |   |
| Solitações de Alteração de<br>Nível de Acesso |                                                                      | CONTÍNUO 01:00                                                                                                 |                                               | & Calendário      | Anual              |               |          |   |
|                                               |                                                                      | 01/2022 - ALE/IEMT - PROJETOS DE Até                                                                           |                                               |                   |                    |               |          |   |
| INSINO                                        |                                                                      | PESQUISA E INOVAÇÃO DE LIVRE INICIATIVA 30/11/2022<br>23-59                                                    |                                               |                   |                    |               |          |   |
| PESQUISA                                      |                                                                      | The second second second second second second second second second second second second second second second s |                                               | IE CENTRAL DE SER | IVIÇOS             |               |          |   |
| EXTENSÃO                                      |                                                                      | 01/2022 - SVC - EDITAL DE PROJETOS DE Até<br>PESOLIISA DE LIVRE INICIATIVA - FLUXO 31/01/2023                  |                                               |                   | _                  |               | _        |   |
| SESTÃO DE PESSOAS                             |                                                                      | солтілио 16:01                                                                                                 |                                               | ≡ Meus Chan       | nados + A          | brir Chamad   | •        |   |
| DMINISTRAÇÃO                                  |                                                                      |                                                                                                    |                                               | ? Base de Co      | nhecimentos        |               |          |   |
| EC. DA INFORMAÇÃO                             |                                                                      |                                                                                                    |                                               |                   |                    |               |          |   |
|                                               |                                                                      | 5h NOTICIAS X                                                                                                  |                                               |                   |                    |               |          |   |
|                                               |                                                                      |                                                                                                    |                                               | PROCESSOS ELET    | RÓNICOS            |               |          |   |
| LENTINE DE SERVIÇOS                           |                                                                      | tem proieto de pesquisa premiado na Feira 22:40                                                                |                                               |                   |                    |               |          |   |

Figura 1: Tela acesso inicial do SUAP

b) Na tela de Processos Eletrônicos clique em ADICIONAR PROCESSO ELETRÔNICO, conforme indicado na Figura 2.

| i sap Upload de Documento l                                                                     | Externo ×                | sup Processos Elet                 | rônicos - SUAP: SI × +                                                           |                                                                                                    |                                                                                                    |                     |                     |                                                                                                    | $\sim$             |                       | - 0                     | ×        |
|-------------------------------------------------------------------------------------------------|--------------------------|------------------------------------|----------------------------------------------------------------------------------|----------------------------------------------------------------------------------------------------|----------------------------------------------------------------------------------------------------|---------------------|---------------------|----------------------------------------------------------------------------------------------------|--------------------|-----------------------|-------------------------|----------|
| $\leftarrow \rightarrow$ C $\textcircled{a}$                                                    | (                        | ) 🔒 🔤 https:/                      | //suap. <b>ifmt.edu.br</b> /admin/p                                              | processo_eletronico/processo,                                                                                                    | /?opcao=1                                                                                                    |                     |                     | 70%                                                                                                    | $\bigtriangledown$ | ⊻                     | I\ 🗉 🔹                  | ≡        |
| Suap                                                                                            | Inicio > Proce<br>Proces | ssos Eletrónicos<br>ssos Eletrônic | 05                                                                               |                                                                                                    | -                                                                                                    | _                   |                     | Adicionar Processo Eletrô                                                                                                    | nico Exp           | oortar para (         | KLS @ Ajuda             |          |
|                                                                                                 | Texto:                   |                                    | Agrupamento:                                                                     | Campus de criação: Seto                                                                                                    | r de criação:                                                                                                    | Campus              | Atual:              | Setor Atual:                                                                                                    |                    |                       |                         |          |
| Q Buscar Menu                                                                                   |                          |                                    | Q Meus Processos X                                                               | Q, Todos Q                                                                                                    | Todos                                                                                                    | Q, TO               | das                 | Q, Todas                                                                                                    |                    |                       |                         |          |
| A INÍCIO                                                                                        | Setor que                | Tramitou:                          | Tipo de Processo:                                                                | Nivel de Acesso: Situ                                                                                                    | acão:                                                                                                    | Data/Hr             | va da Criacão:      | Data de Finalização:                                                                                                    |                    |                       |                         |          |
| DOCUMENTOS/PROCESSOS                                                                            | Q. Todo:                 |                                    | Q. Todos                                                                         | Q Todos                                                                                                    | Todos                                                                                                    |                     |                     |                                                                                                    |                    |                       |                         |          |
| Documentos Eletrônicos<br>Processos Eletrônicos<br>Caixa de Processos                           | interessad<br>Q, Todo:   | 20                                 | Filtrar                                                                          |                                                                                                    |                                                                                                    |                     |                     |                                                                                                    |                    |                       |                         |          |
| Processos                                                                                       | Masteria da O            | D. D                               |                                                                                  |                                                                                                    |                                                                                                    |                     |                     |                                                                                                    |                    |                       |                         |          |
| Requerimentos                                                                                   | Wostrando o              | S Frocessos cied orneos            |                                                                                  |                                                                                                    |                                                                                                    |                     |                     |                                                                                                    |                    |                       |                         |          |
| Distribuição de Trâmites                                                                        | #                        | Número Protocolo                   | Tipo de Processo                                                                 | Assunto                                                                                                    | Interessados                                                                                                    | Setor de<br>Criação | Data de<br>Abertura | Situação                                                                                                    | Setor<br>Atual     | Nível<br>de<br>Acesso | Última<br>Movimentação  |          |
| Permissões<br>Minhas Permissões                                                                 | ٩                        | 23197.002555.2022-55               | Administração: Gestão de<br>Contrato - Acompanhamento da<br>Execução             | Liberação de valores da conta vinculada<br>13º Salário colaboradores - Contrato<br>19/2022                                           | Elton Centurion     Ronaldo Perin                                                                                                    | SVC-CCC             | 01/11/2022<br>14:55 | Em trâmite                                                                                                    | svc-ccc            | Público               |                         |          |
| Solitações de Alteração de<br>Nível de Acesso                                                   | ٩                        | 23197.002527.2022-38               | Administração: Aquisição de<br>materiais de consumo e bens<br>permanentes        | Documentação Campus São Vicente<br>para a IRP 50/2022 - IFMT Campus<br>Sorriso - Materiais de Limpeza                                | Rogerio Senra     Ronaldo Perin     Vania Souza                                                                                              | SVC-DAP             | 27/10/2022<br>09:21 | Em trâmite                                                                                                    | SVC-CLI            | Público               | 07/11/2022<br>08:40     |          |
| <ul> <li>PESQUISA</li> <li>EXTENSÃO</li> </ul>                                                  | ٩                        | 23188.004040.2022-07               | Administração: Ressarcimento ao<br>erário, cobrança judicial ou<br>extrajudicial | Atendimento à IN 28/2020                                                                                                    | Ronaldo Perin                                                                                                    | RTR-<br>DAPES       | 07/10/2022<br>11:39 | Em trâmite                                                                                                    | RTR-<br>DAPES      | Restrito              | •                       |          |
| GESTÃO DE PESSOAS  ADMINISTRAÇÃO  CANINOSTRAÇÃO  DES. INSTITUCIONAL  CENTRAL DE SERVIÇOS  SAÚDE | ٩                        | 23197.001955.2022.43               | Administração: Contratação de<br>serviços com ou sem mão de obra                 | Serviço Especializado de Limpeza -<br>Prestação de Serviço de Limpeza e<br>Conservação - Campus São Vicente -<br>SEDE. CRCV E CIGAC. | Alex Gomes     Deusdedit Neto     Gilson Araujo     Klewher Amaral     Leandro Carbo     Orlando Fonseca     Otoniel Silva     Ronaldo Perin | SVC-DAP             | 11/08/2022<br>16:58 | Finalizado                                                                                                    | SVC-DAP            | Público               |                         | Ŷ        |
| 🔳 A 🛢 🧿                                                                                         | 6                        | 0 🗖 🧿                              | । 🔍 🚳 🚾                                                                          |                                                                                                    |                                                                                                    |                     |                     | Marchaeler Marchaeler | <i>(</i> (\$ \$    | POF<br>PTB            | x 21:15<br>2 25/11/2022 | <b>₽</b> |

Figura 2: Tela de Processos Eletrônicos

- c) Para adicionar um processo eletrônico deve se preenchido as seguintes informações:
  - Interessado, preencher com o nome, cpf, cnpj ou matricula SIAPE;
  - Tipo de processo, sempre usar "administração: aquisição de materiais de consumo e bens permanentes";
  - Assunto, deve ser colocado no mínimo o que está sendo comprado e para qual setor e campus;
  - Setor de Criação, selecionar qual setor deseja ser o criador do processo, baseado nos acessos do seu perfil;
  - Por fim SALVAR.

| 🤹 sap Upload de Documento                                                                                                    | Externo X Suap Adicionar Processo Eletrônico - X +                                              |                        | $\vee$           | - 0                     | Х |
|----------------------------------------------------------------------------------------------------|-------------------------------------------------------------------------------------------------|------------------------|------------------|-------------------------|---|
| $\leftrightarrow$ $\rightarrow$ C $\textcircled{a}$                                                                                                    | O A ē <sup>2</sup> https://suap.ifmt.edu.br/admin/processo_eletronico/processo/add/             | 70% 🟠                  | ⊘ ⊻ ∣            | \ 🗉 📢                   | ≡ |
|                                                                                                    | Inicia > Processos Elevrónicos > Adicionar Processo Elevrónico<br>Adicionar Processo Eletrônico |                        |                  | Ajuda                   | / |
|                                                                                                    | Dados do Processo                                                                               |                        |                  |                         |   |
| Q Buscar Menu                                                                                                    | *Interessados: Q. Esyste uma cu más cocies                                                      |                        |                  |                         |   |
| INICIO       P DOCUMENTOS/PROCESSOS       Documentos Eletrônicos       Processos Eletrônicos       Caixa de Processos       Processos       Processos       Requerimentos | * Tipo de Processo:                                                                             | Buscar                 |                  |                         |   |
| Distribuição de Trâmites Processos Físicos > Permissões                                                                                                    | 0 caracteres informados<br>255 caractere(s) restante(s)                                         |                        |                  | li.                     |   |
| Minhas Permissões<br>Solitações de Alteração de<br>Nível de Acesso                                                                                                    | * Setor de Criação:                                                                             |                        |                  | v                       |   |
| ENSINO                                                                                                    | ukulu ya uku una ou mas oppes                                                                   |                        |                  |                         |   |
| EXTENSÃO                                                                                                    | Nível de Acesso                                                                                 |                        |                  |                         |   |
| 🖶 GESTÃO DE PESSOAS                                                                                                    | * Nivel de Acesso:                                                                              |                        |                  | ~                       |   |
| ≅ ADMINISTRAÇÃO<br>🖵 TEC. DA INFORMAÇÃO                                                                                                    | Hipótese Legal:                                                                                 |                        |                  | ×                       |   |
| DES. INSTITUCIONAL     A CENTRAL DE SERVIÇOS     SAÚDE                                                                                                    | Salvar Salvar e adcionar outro(a) entrar editando                                               |                        |                  |                         |   |
| # A 🛢 🌖                                                                                                    | ڬ 💽 🔍 🔌 🚾                                                                                       | Mar Favoritos -2,35% 🔨 | 🦟 0 🕲 POI<br>PTB | R 21:16<br>2 25/11/2022 | Ę |

Figura 3: Informações para criar processo

d) Ao criar um processo, aparecerá uma tela (figura 4) com a numeração e informações do respectivo processo, anote, adicione aos *favoritos* ou memorize o número deste processo para facilitar quando precisar acessá-lo. O SUAP também possui a opção ADICIONAR INTERESSADO para receber notificação sempre que houver tramitação no processo.

| Seep Upload de Documento                                                  | Externo X Sup Processo 23197.002738.2022-71 X 😻 Nova aba X +                                                                                                 |                                                                             | ~ - a ×                                                        |
|---------------------------------------------------------------------------|----------------------------------------------------------------------------------------------------|-----------------------------------------------------------------------------|----------------------------------------------------------------|
| ← → ℃ @                                                                   | C A # https://suap.ifmt.edu.br/processo_eletronico/processo/76734/                                                                                           | S 7 IIV III 🔊 🛋 =                                                           |                                                                |
| Ronaldo Perin 🔺                                                           | Emuzions<br>Processo 23197.002738.2022-71                                                                                                    | tar Dados * 🔲 Nivel de Acesso * 🖾 Solicitar * 🗮 Ações *                     | Nenhum trämite registrade.                                     |
| Q Buscar Menu                                                             |                                                                                                    | 49 Link Públice                                                             | Registro de Ações                                              |
| # INICIO                                                                  | <ul> <li>Dados Gerais</li> </ul>                                                                                                    |                                                                             | Ver Detalhes                                                   |
| DOCUMENTOS/PROCESSOS     Documentos Eletrônicos     Processos Eletrônicos | Tipo:<br>Administração: Aquisição de materiais de consumo e bens permanentes                                                                                 | Nivel de Acesso:<br>Público                                                 | Total de 1 item<br>25/11/2022 21:37:31<br>Criação do processo, |
| Calua de Processos<br>Processos                                           | Setor de Origem:<br>SVC - SVC-DAP                                                                                                    | Sator Atual:<br>SVC - SVC-DAP                                               | por Resulto Perin                                              |
| Requerimentos<br>Distribuição de Trâmites                                 | Assumer:<br>teste                                                                                                    |                                                                             | Total de l'Intern                                              |
| Processos Físicos >                                                       | Interessados:<br>1. Ronaldo Perin                                                                                                    |                                                                             |                                                                |
| Permissões <                                                              | Data do Cadastro: Última Modificação: Número Protocolo Nov<br>25/11/2022 21:37:31 por Ronaldo Perín 25/11/2022 21:37:31 por Ronaldo Perín 0000452.0002737/20 | o (NUP 21): Número Protocolo Antigo (NUP 17):<br>22-22 23197.002738.2022-71 |                                                                |
| Solitações de Alteração de<br>Nivel de Acesso                             |                                                                                                    |                                                                             |                                                                |
| £7 ENSNO<br>● FESQUISA                                                    | Decumentes Processos Apensados, Anexados e Relacionados Minutas Comencários Solicitações                                                                     |                                                                             |                                                                |
| EXTENSÃO     GESTÃO DE PESSOAS                                            |                                                                                                    | Advisorar Documento Deterno                                                 |                                                                |
| III ADMINISTRAÇÃO                                                         | <ol> <li>Nenhum documento associado ao processo.</li> </ol>                                                                                                  |                                                                             |                                                                |
| TEC. DA INFORMAÇÃO                                                        |                                                                                                    |                                                                             |                                                                |
| M DES. INSTITUCIONAL                                                      |                                                                                                    |                                                                             |                                                                |
| CENTRAL DE SERVIÇOS                                                       |                                                                                                    |                                                                             |                                                                |
| ♥ SAUDE                                                                   |                                                                                                    | St Reportar Erro 🖶 Imprimir - Topo da Página                                |                                                                |
| COMUNICAÇÃO SOCIAL                                                        |                                                                                                    |                                                                             |                                                                |
|                                                                           | 👩 💿 ĸ 🔶 🚾                                                                                                    | 27°C Nublado                                                                | ~ 孫 Φ <sup>()</sup> ‱ POR 21:39<br>PTB2 25/11/2022 ♥           |

Figura 4: Tela de processo no SUAP

### 2. Elaborar Documento Formalização de Demanda (DFD)

- a) Na tela inicial do SUAP Clique em DOCUMENTOS/PROCESSOS > DOCUMENTOS (conforme figura 5);
- b) Em seguida clique em ADICIONAR DOCUMENTO DE TEXTO (conforme figura 5);

| $\leftarrow$ $\rightarrow$ C $\textcircled{a}$ | Q A a <sup>2</sup> https://suap.ifmt.edu.br/admin/documento_eletronico/documentotexto/?opcao=1 70% ☆ |                         |                    |                    |                  |                 |             |             |          | $\bigtriangledown$ | ⊻ ∥\               |                              |                        |               |                    |
|------------------------------------------------|----------------------------------------------------------------------------------------------------|-------------------------|--------------------|--------------------|------------------|-----------------|-------------|-------------|----------|--------------------|--------------------|------------------------------|------------------------|---------------|--------------------|
| SUAP                                           | Inicio ><br>Doc<br>RLTF                                                                              | Documentos<br>Cument    | de Texto<br>tos de | e Texto            |                  |                 |             |             |          |                    |                    |                              | Adicionar Docume       | ento de Texti |                    |
| Q Buscar Menu                                  | Text                                                                                                 | o:                      |                    | Agrupamer          | ito:             | Campus dono:    | Setor dono: |             | ipo:     |                    | Nivel de           |                              |                        |               |                    |
|                                                |                                                                                                    |                         |                    | Q Meus I           | Documentos X     | Q, Todos        | Q, Todos    |             | Q, Todos |                    |                    | <u>s</u>                     |                        |               |                    |
|                                                | Situa                                                                                                | ação:                   |                    | Usuário de l       | Eriação:         | interessados:   |             |             |          |                    |                    |                              |                        |               |                    |
| DOCUMENTOS/PROCESSOS                           | ٩                                                                                                    | Todos                   |                    | Q Todos            |                  | Q. Todos        | Filtrar     |             |          | -                  |                    |                              |                        |               |                    |
| Documentos Eletrônicos V<br>Decimentos         | FILTF<br>201                                                                                         | RD POR DATA:<br>19 2020 | 2021 :             | 2022               |                  |                 |             |             |          |                    |                    |                              |                        |               |                    |
| Processos Eletrônicos                          | 1 2                                                                                                  | 3411                    | 12 Mostr           | ando 357 Documenti | os de Texto      |                 |             |             |          |                    |                    |                              |                        |               |                    |
| Processos Físicos >                            | Acão:                                                                                                |                         |                    |                    | ✓ Aplicar 0 de.  | 32 selecionados |             |             |          |                    |                    |                              |                        |               |                    |
| Permissões<br>Minhas Permissões                |                                                                                                    |                         | Setor              | Tipo de            | Identificador do |                 |             | Situação do | Nível de |                    | ××                 |                              | Data da                | Data de       |                    |
| Solitações de Alteração de<br>Nível de Acesso  |                                                                                                    | •                       | Dono               | Documento          | Documento        | Assunto         |             | Documento   | Acesso   | Autor              | Data de<br>Criação | Assinaturas                  | Primeira<br>Assinatura | Finaliza      | ção <sup>Far</sup> |
|                                                |                                                                                                    |                         |                    |                    |                  |                 |             |             |          |                    |                    | Ronaldo<br>Perin     Osvaldo |                        |               |                    |

Figura 5: Tela de Documentos do SUAP

- c) Na tela de criação de documento (Figura 6), deve ser preenchido as seguintes informações:
  - Tipo de Documento, selecionar Requerimento;
  - Modelo, Documento de Formalização de Demanda (DFD)
  - Assunto, preencher com o que está sendo comprado e para qual setor do campus; por fim clique em Salvar.

| suap 🕟                                        | Início > Documentos de Texto > Adicionar Documento de Texto                   |
|-----------------------------------------------|-------------------------------------------------------------------------------|
|                                               | Adicionar Documento de Texto                                                  |
| Ronaldo Perin 🚨                               |                                                                               |
|                                               | Dados do Documento                                                            |
| Q Buscar Menu                                 | * Tipo do Documento:                                                          |
|                                               |                                                                               |
|                                               | * Modelo:                                                                     |
| Documentos Eletrônicos                        |                                                                               |
| Dashboard                                     | * Assunto:                                                                    |
| Documentos                                    |                                                                               |
|                                               |                                                                               |
| Processos Eletrônicos >                       |                                                                               |
| Processos Físicos                             |                                                                               |
| Permissões <                                  |                                                                               |
| Minhas Permissões                             | 0 caracteres informados                                                       |
| Solitações de Alteração de<br>Nível de Acesso | 255 caractere(s) restante(s)                                                  |
| -                                             | * Setor Dono: SVC-DAP                                                         |
|                                               | Se o setor desejado não está listado, solicite permissão ao chefe desse setor |
| PESQUISA                                      |                                                                               |
| EXTENSÃO                                      | Classincações: Q. Escolha uma ou mais opções                                  |
| GESTÃO DE PESSOAS                             |                                                                               |
| 🚝 ADMINISTRAÇÃO                               | Nível de Acesso                                                               |
| 📮 TEC. DA INFORMAÇÃO                          | * Nível de Acesso:                                                            |
| LE DES. INSTITUCIONAL                         |                                                                               |
| CENTRAL DE SERVIÇOS                           | Hipótesa Legal:                                                               |
| 💝 SAÚDE                                       | otese legal só é obrigatória para documentos sigilosos ou restritos           |
| 🗩 COMUNICAÇÃO SOCIAL                          |                                                                               |
| SEGURANÇA INSTITUCIONAL                       | Salvar Salvar e adicionar outro(a) Salvar e continuar editando                |
|                                               |                                                                               |

Figura 6: Tela de criação do DFD

- d) Após criar o rascunho da DFD, agora deve editá-lo, clicando em editar>texto, conforme figura 7 e preenchendo os campos conforme figura 8 e 9 e10, tais como:
  - setor requisitante, nome do requisitante, nº protocolo/número do processo criado anteriormente, matrícula SIAPE do requisitante, e-mail e telefone;
  - objeto da aquisição, preencher o que está sendo requisitado, ou a natureza dos materiais quando for uma lista com vários itens;
  - justificativa: neste ponto deve ser descrito o motivo que levou a necessidade de adquirir o material e qual o impacto da falta deste caso não seja adquirido;
  - Objetivo da Contratação, apresentar o que esta aquisição irá alcançar/beneficiar;
  - Alinhamento com o planejamento estratégico, buscar no Plano de Desenvolvimento Institucional (PDI) vigente, o objetivo estratégico em que foi previsto esta aquisição.
  - Se consta no Plano Anual de Contratação, deverá ser informado se já está previsto e lançado no Sistema de planejamento e gerenciamento de Contratações (PGC);
  - Quantidade material/serviço, definir a quantidade do material, unidade de medida (litros, quilos, caixas, dúzia etc) e a descrição do mesmo;
  - Previsão para se ter entregue os materiais;
  - Preencher Indicação para equipe de planejamento (requisitante sempre será o presidente da comissão);
  - Indicar servidores do setor demandante que atuarão como fiscal técnico e seu substituto;
  - Preencher os nomes, cargos e portarias de nomeação do requisitante e do Diretor Geral do Campus (Reitoria somente para Reitoria);

|                            | Público                                                                                                    |                                                   | Test Personalises                  |
|----------------------------|----------------------------------------------------------------------------------------------------|---------------------------------------------------|------------------------------------|
| Ronaldo Perin 💄            | Documento 443632                                                                                                    | Compartilhar Documento Ações 🗸 Remover            | Modelo: Documer<br>da Demanda (DFC |
| Buscar Menu                | Receiphe Caschilda Accineda Einelizada                                                                                              |                                                   | Assunto: teste                     |
|                            | Resource Concorted Passinged Finalizatio                                                                                            |                                                   | Nível de Acesso:                   |
| F INICIO                   |                                                                                                    |                                                   | Hipótese Legal: -                  |
| P DOCUMENTOS/PROCESSOS     | <ul> <li>Visualização do Documento (0.06 MB)</li> </ul>                                                                             |                                                   | Setor Dono: SVC-E                  |
| Documentos Eletrônicos 🛛 🗸 |                                                                                                    |                                                   | Documento Criado                   |
| Dashboard                  |                                                                                                    | ^                                                 |                                    |
| Documentos                 |                                                                                                    |                                                   | Processos nos<br>incluído e ativo  |
| Processos Eletrônicos >    |                                                                                                    |                                                   |                                    |
| Processos Físicos >        | MINISTÊRIO DA EDUCAÇÃO<br>SECRETARIA DE EDUCAÇÃO PROFISSIONAL E TECNOLÓGICA                                                         |                                                   | > Documentos V                     |
| Permissões                 | INSTITUTO FEDERAL DE EDUCAÇÃO, CIÊNCIA E TECNOLOGIA DE MATO GROSSO                                                                  |                                                   |                                    |
| Minhas Permissões          | Documento 442632                                                                                                    |                                                   | 5. January 1                       |
| Solitações de Alteração de | botomento 43032                                                                                                    |                                                   | Interessados                       |
| Nível de Acesso            | Documento de Formalização da Demanda                                                                                                |                                                   |                                    |
| B ENSINO                   |                                                                                                    |                                                   | Revisores                          |
| PESQUISA                   | As informações (inclusive esta) descritas desta forma, são para auxiliar no preenchimento do documento e devem ser apagadas antes o | la finalização do documento.                      |                                    |
| EXTENSÃO                   | Órgão: Instituto Federal de Educação Ciência e Tecnologia de Mato Grosso                                                            |                                                   | ✓ Registro de Aç                   |
| # GESTÃO DE PESSOAS        | Setor Demandante:                                                                                                    | Processo n f:                                     |                                    |
|                            | Nome do responsável pela Demanda:                                                                                                   | Siape nº:                                         | Total de 1 item                    |
|                            | E-mail:                                                                                                    | Telefone:                                         |                                    |
| E TEC. DA INFORMAÇÃO       | 1 Objeto da aquisição/contratação                                                                                                   |                                                   | Criação po                         |
| DES. INSTITUCIONAL         |                                                                                                    |                                                   |                                    |
| CENTRAL DE SERVIÇOS        | Exemplo: Serviço de transporte de servidores/aquisição de água mineral.                                                             |                                                   | Total de 1 item                    |
| SAÚDE                      |                                                                                                    |                                                   | Total de l'Item                    |
| COMUNICAÇÃO SOCIAL         | 2. Justificativa da necessidade da aquisição/contratação                                                                            |                                                   |                                    |
| SEGURANÇA INSTITUCIONAL    | 21 Mathiasão da apulicisão/aptentação                                                                                               |                                                   |                                    |
| SAIR                       | z.i. Nicuvação da aquisição/ondatação                                                                                               |                                                   |                                    |
|                            | (Apresentar os fundamentos para a contratação, indicando, com precisão, a razão pela qual a Administração não pode ficar sem        | a contratação do serviço almejado, relacionando a |                                    |

Figura 7: Edição de DFD

|                                                                                                    |                                                   | _ |
|----------------------------------------------------------------------------------------------------|---------------------------------------------------|---|
|                                                                                                    |                                                   | ^ |
| MINISTÉRIO DA EDUCAÇÃO<br>SECRETARIA DE EDUCAÇÃO PROFISSIONAL E TECNOLÓGICA<br>INSTITUTO FEDERAL DE EDUCAÇÃO, CIÊNCIA E TECNOLOGIA DE MATO GROSSO                                            |                                                   | l |
| Documento 443632                                                                                                    |                                                   | l |
| Documento de Formalização da Demanda                                                                                                    |                                                   | ľ |
| As informações (inclusive esta) descritas desta forma, são para auxiliar no preenchimento do documento e devem ser apagadas antes o                                                          | la finalização do documento.                      |   |
| Órgão: Instituto Federal de Educação Ciência e Tecnologia de Mato Grosso                                                                                                    |                                                   |   |
| Setor Demandante:                                                                                                    | Processo n º:                                     |   |
| Nome do responsável pela Demanda:                                                                                                    | Siape nº:                                         |   |
| E-mail:                                                                                                    | Telefone:                                         |   |
| 1. Objeto da aquisição/contratação<br>Exemplo: Serviço de transporte de servidores/aquisição de água mineral.                                                                                |                                                   |   |
| 2. Justificativa da necessidade da aquisição/contratação                                                                                                    |                                                   |   |
| 2.1. Motivação da aquisição/ontratação                                                                                                    |                                                   |   |
| (Apresentar os fundamentos para a contratação, indicando, com precisão, a razão pela qual a Administração não pode ficar sem<br>contratação com o Decreto nº 8.540, de 9 de outubro de 2015) | a contratação do serviço almejado, relacionando a |   |
| 2.2. Objetivos da aquisição/contratação:                                                                                                    |                                                   |   |
| (Enumeras as han ficing aux a construction for day consistent transfigures a Administration                                                                                                  |                                                   | 1 |

Figura 8: DFD parte 1

| 2.3. Alinhamento com o                                                                                                    | o Planejamento Est                                                                                                    | tratégico                                                                                                    |                                                                                                    |                                                                                                    |  |  |  |  |
|----------------------------------------------------------------------------------------------------|----------------------------------------------------------------------------------------------------|----------------------------------------------------------------------------------------------------|----------------------------------------------------------------------------------------------------|----------------------------------------------------------------------------------------------------|--|--|--|--|
| (Indicar a qual objetivo estratégico e iniciativa do Plano de Desenvolvimento Institucional do IF a contratação está relacionada) consulte o PD                                                                                                    |                                                                                                    |                                                                                                    |                                                                                                    |                                                                                                    |  |  |  |  |
| 2.3.1 Consta no Plano Anual de Contratação?<br>(observar se sua necessidade consta no Plano Anual de Contratação da sua unidade. Caso não conste justifique e solicite a inclusão extemporânea.)                                                                                                    |                                                                                                    |                                                                                                    |                                                                                                    |                                                                                                    |  |  |  |  |
| 3. Quantidade de material/serviço                                                                                                    |                                                                                                    |                                                                                                    |                                                                                                    |                                                                                                    |  |  |  |  |
| Neste documento, não deve conter a quantidade propriamente dita e sim a necessidade do órgão requisitante.                                                                                                    |                                                                                                    |                                                                                                    |                                                                                                    |                                                                                                    |  |  |  |  |
| Exemplo: Se for um serviço de transporte de servidores, não se deve colocar "contratação de motoristas", pois essa definição será tarefa da equipe de planejamento definir qual é a<br>solução a ser contratada, neste exemplo a descrição deveria ser: Contratação de modalidade de serviço que atenda a necessidade de transporte de servidores e alunos para realização de<br>visitas técnicas e etc. E estabelecer com base em estudos e/ou históricos qual a média de viagens por mês e para que locais e distâncias e se necessário qual a média de<br>viagens que exigirá pernoite do motorista entre outras informações, deve-se descrever minuciosamente qual é a necessidade do órgão, com essas informações a equipe de<br>planejamento fará seus estudos e verificará junto ao mercado qual é a melhor solução disponível para atender esta demanda, levando em conta se o órgão possui veículos e se em número<br>suficiente, vai avaliar se é mais vantajoso contratar o aluguel do veículo com o motorista, ou se poderá atender estendida a demanda via aplicativos de transporte ou, por fim, se a solução<br>é contratar apenas o motorista mesmo. |                                                                                                    |                                                                                                    |                                                                                                    |                                                                                                    |  |  |  |  |
| Item Unidade Qtd Descrição/Especificação                                                                                                    |                                                                                                    |                                                                                                    |                                                                                                    |                                                                                                    |  |  |  |  |
| ltem                                                                                                    | Uni                                                                                                    | idade                                                                                                    | Qtd                                                                                                    | Descrição/Especificação                                                                                                    |  |  |  |  |
| Item<br>4. Previsão de data er<br>Para definição dessa da<br>Preliminares, Identifica<br>Ainda deverá levar em                                                                                                    | Uni<br>m que deve ser in<br>ata, considerar as fa<br>ção de Riscos, Elab<br>considerações outr                                                                                                    | idade<br>niciada a prestação<br>ases necessárias par<br>poração de Termo de<br>ras variáveis, como, p                                                                                                    | Qtd<br>dos serviços/er<br>a contratação ins<br>Referência, Elabi<br>por exemplo, o pi                                                                                                    | Descrição/Especificação<br>ntrega do material:<br>tituídas em lei: Planejamento da Contratação e Seleção do Fornecedor, com suas respectivas etapas: Estudos<br>oração de Instrumento Convocatório, Aprovação Jurídica e Sessão Pública.<br>razo para o fornecedor contratar os funcionários se for o caso, assinar o termo de contrato, entre outros.                                                                                                    |  |  |  |  |
| Item<br>4. Previsão de data en<br>Para definição dessa da<br>Preliminares, Identifica,<br>Ainda deverá levar em<br>5. Definição da neces                                                                                                    | Uni<br>m que deve ser in<br>ita, considerar as fa<br>ção de Riscos, Elab<br>considerações outr<br>sidade de elabora                                                                                                    | idade<br>niciada a prestação<br>ases necessárias par-<br>poração de Termo de<br>ras variáveis, como, p<br>ação ou não de Estr                                                                                                    | Qtd<br>dos serviços/er<br>a contratação ins<br>Referência, Elabi<br>por exemplo, o pr<br>udo Preliminar                                                                                   | Descrição/Especificação<br>Itrega do material:<br>Itiuídas em lei: Planejamento da Contratação e Seleção do Fornecedor, com suas respectivas etapas: Estudos<br>oração de Instrumento Convocatório, Aprovação Jurídica e Sessão Pública,<br>razo para o fornecedor contratar os funcionários se for o caso, assinar o termo de contrato, entre outros.<br>(ETP) e Mapa de Risco:                                                                                                    |  |  |  |  |
| Item 4. Previsão de data en Para definição dessa da Preliminares, identifica, Ainda deverá levar em 5. Definição da neces: Declaro que realizei cor estou formalizando esta                                                                                                    | Uni<br>m que deve ser in<br>ta, considerar as fa<br>ção de Riscos, Elab<br>considerações outr<br>sidade de elabora<br>nsulta ao Setor de<br>a demanda para pr                                                                                                    | idade<br>niciada a prestação<br>ases necessárias par-<br>poração de Termo de<br>ras variáveis, como, s<br>ação ou não de Esto<br>Almoxarifado, Patrir<br>ovidências necessári                                                         | Qtd<br>dos serviços/er<br>a contratação ins<br>Referência, Elabi<br>por exemplo, o pr<br>udo Preliminar<br>mônio e ao CAP/I<br>ias.                                                       | Descrição/Especificação  trega do material: tituídas em lei: Planejamento da Contratação e Seleção do Fornecedor, com suas respectivas etapas: Estudos oração de Instrumento Convocatório, Aprovação Jurídica e Sessão Pública razo para o fornecedor contratar os funcionários se for o caso, assinar o termo de contrato, entre outros. (ETP) e Mapa de Risco: DAC/DAP quanto a existencia de processo para atendimento a esta necessidade. Devido a resposta negativa                                                                                                    |  |  |  |  |
| Item 4. Previsão de data en Para definição dessa da Preliminares, identifica, Ainda deverá levar em 5. Definição da neces: Declaro que realizei cor estou formalizando esta Em vistas a ação suprac Caso sejam necessários                                                                                                    | Uni<br>m que deve ser in<br>tta, considerar as fa<br>ção de Riscos, Elab<br>considerações outr<br>sidade de elabora<br>sidade de elabora<br>s | idade<br>idade<br>ases necessárias part<br>oração de Termo de<br>ras variáveis, como, y<br>ação ou não de Est<br>Almoxarifado, Patrir<br>rovidências necessári<br>iação do DAP quanto<br>es abaixo para comp                          | Qtd<br>dos serviços/er<br>a contratação ins<br>Referência, Elab<br>por exemplo, o pr<br>udo Preliminar I<br>mônio e ao CAP/i<br>nas.<br>e a necessidade d<br>or a comissão de             | Descrição/Especificação   trega do material:  tituídas em lei: Planejamento da Contratação e Seleção do Fornecedor, com suas respectivas etapas: Estudos oração de Instrumento Convocatório, Aprovação Jurídica e Sessão Pública, razo para o fornecedor contratar os funcionários se for o caso, assinar o termo de contrato, entre outros.  (ETP) e Mapa de Risco:  DAC/DAP quanto a existencia de processo para atendimento a esta necessidade. Devido a resposta negativa e elaboração dos Estudos Preliminares e mapa de risco. ; planejamento representando a área técnica e o setor requisitante.                                                                                                    |  |  |  |  |
| Item 4. Previsão de data en Para definição dessa da Preliminares, identifica, Ainda deverá levar em 5. Definição da neces: Declaro que realizei cor estou formalizando esta Em vistas a ação suprac Caso sejam necessários Nome com                                                                                                    | Uni<br>m que deve ser in<br>tta, considerar as fa<br>ção de Riscos, Elab<br>considerações outr<br>sidade de elabora<br>sulta ao Setor de<br>a demanda para pr<br>itada, solícito avalí<br>indico os servidor<br>upleto                                                                                                    | idade<br>idade<br>ases necessárias para<br>oração de Termo de<br>ras variáveis, como, p<br>ação ou não de Estu<br>Almoxarifado, Patrir<br>rovidências necessári<br>iação do DAP quanto<br>es abaixo para comp<br>Siape                | Qtd<br>dos serviços/er<br>a contratação ins<br>Referência, Elabi<br>por exemplo, o pr<br>udo Preliminar I<br>mônio e ao CAP/I<br>as.<br>> a necessidade d<br>or a comissão de<br>Lotação  | Descrição/Especificação                                                                                                    |  |  |  |  |
| Item     A. Previsão de data en Para definição dessa da Preliminares, identifica, Ainda deverá levar em 5. Definição da neces: Declaro que realizei cor estou formalizando esta Em vistas a ação suprac Caso sejam necessários     Nome com                                                                                                    | Uni<br>m que deve ser in<br>tta, considerar as fa<br>ção de Riscos, Elab<br>considerações outit<br>sidade de elabora<br>nsulta ao Setor de<br>a demanda para pr<br>itada, solicito avali<br>indico os servidor<br>upleto                                                                                                    | idade<br>niciada a prestação<br>ases necessárias par,<br>oração de Termo de<br>ras variáveis, como, y<br>ação ou não de Est<br>Almoxarifado, Patrir<br>rovidências necessári<br>iação do DAP quanto<br>es abaixo para comp<br>Siape I | Qtd<br>dos serviços/er<br>a contratação ins<br>Referência, Elab<br>por exemplo, o pr<br>udo Preliminar I<br>mônio e ao CAP/i<br>as.<br>e a necessidade d<br>or a comissão de<br>Lotação   | Descrição/Especificação           intrega do material:           tituídas em lei: Planejamento da Contratação e Seleção do Fornecedor, com suas respectivas etapas: Estudos<br>oração de Instrumento Convocatório, Aprovação Jurídica e Sessão Pública,<br>razo para o fornecedor contratar os funcionários se for o caso, assinar o termo de contrato, entre outros.           (ETP) e Mapa de Risco:           DAC/DAP quanto a existencia de processo para atendimento a esta necessidade. Devido a resposta negativa<br>e elaboração dos Estudos Preliminares e mapa de risco.<br>; planejamento representando a área técnica e o setor requisitante.           Composição           Presidente - Demandante                                                 |  |  |  |  |
| Item      A. Previsão de data en  Para definição dessa da  Preliminares, identifica,  Ainda deverá levar em  5. Definição da neces: Declaro que realizei cor estou formalizando esta  Em vistas a ação suprac Caso sejam necessários      Nome com                                                                                                    | Uni<br>m que deve ser in<br>tta, considerar as fa<br>ção de Riscos, Elab<br>considerações outr<br>sidade de elabora<br>nsulta ao Setor de<br>a demanda para pr<br>istada, solicito avali<br>indico os servidor<br>upleto                                                                                                    | idade<br>ases necessárias par-<br>paração de Termo de<br>ras variáveis, como, s<br>ação ou não de Est<br>Almoxarifado, Patrir<br>rovidências necessári<br>iação do DAP quanto<br>res abaixo para comp<br>Siape I                      | Qtd<br>dos serviços/er<br>a contratação ins<br>Referência, Elabi<br>por exemplo, o pr<br>udo Preliminar I<br>mônio e ao CAP/i<br>ias.<br>o a necessidade d<br>or a comissão de<br>Lotação | Descrição/Especificação           Intrega do material:           tituídas em lei: Planejamento da Contratação e Seleção do Fornecedor, com suas respectivas etapas: Estudos<br>oração de Instrumento Convocatório, Aprovação Jurídica e Sessão Pública<br>razo para o fornecedor contratar os funcionários se for o caso, assinar o termo de contrato, entre outros.           (ETP) e Mapa de Risco:           DAC/DAP quanto a existencia de processo para atendimento a esta necessidade. Devido a resposta negativa<br>e elaboração dos Estudos Preliminares e mapa de risco.<br>: planejamento representando a área técnica e o setor requisitante.           Composição           Presidente - Demandante           Membro - Representante da Área Técnica |  |  |  |  |

~

Figura 9: DFD parte 2

|                                                                                                    | Siape                                                                                                 | Lotação             | Composição                                   |                                                                  |  |  |  |
|----------------------------------------------------------------------------------------------------|----------------------------------------------------------------------------------------------------|---------------------|----------------------------------------------|------------------------------------------------------------------|--|--|--|
|                                                                                                    |                                                                                                    |                     |                                              | Presidente - Demandante                                          |  |  |  |
|                                                                                                    |                                                                                                    |                     |                                              | Membro - Representante da Área Técnica                           |  |  |  |
|                                                                                                    |                                                                                                    |                     |                                              | Membro - Representante da Área Administrativa                    |  |  |  |
| icação de servidores para fis                                                                                                    | calização/recebin                                                                                     | nento do material/  | serviço:                                     |                                                                  |  |  |  |
| tar que os servidores indicados                                                                                                    | assinem em conju                                                                                      | nto este documento  | , sinalizando qu                             | ue estão cientes da referida indicação                           |  |  |  |
| Fiscal técnico ou res                                                                                                    | ponsável pelo rec                                                                                     | ebimento (titular): | :                                            | Fiscal técnico ou responsável pelo recebimento (substituto):     |  |  |  |
| Nome completo         Nome completo           Lotação/ Cargo/função         Lotação/ Cargo/função           Matícula Siape         Matícula Siape           E-mail         E-mail           Telefone         Telefone |                                                                                                    |                     |                                              |                                                                  |  |  |  |
|                                                                                                    |                                                                                                    | Nome Comp           | p <b>leto do Respo</b><br>Car<br>Portaria nº | onsável pelo Setor Demandante<br>go/função<br>xxx, de xx/xx/xxxx |  |  |  |
| rovação pelo Ordenador de D                                                                                                    | )espesas da UASG                                                                                      | i:                  |                                              |                                                                  |  |  |  |
| ovo a continuidade do processo para contratação do objeto.                                                                                                    |                                                                                                    |                     |                                              |                                                                  |  |  |  |
| vo a continuidade do processo p                                                                                                    | Julio César dos Santos<br>Reitor do Instituto Federal de Educação Ciência e Tecnologia de Mato Grosso |                     |                                              |                                                                  |  |  |  |

Figura 10: DFD parte 3

- e) Após preencher clique em salvar e visualizar, então revise o documento. Se estiver correto Clique em Concluir.
- f) Após concluir, ele deve ser assinado pelo requisitante e pelo Diretor Geral.
- g) Após assinado o documento, basta adicionar o mesmo ao processo que foi aberto no início (figura 12), neste momento será necessário o número do processo.

| Nível de Acesso               | · Ações ·                    |
|-------------------------------|------------------------------|
|                               | Clonar                       |
|                               | Criar Processo               |
|                               | Adicionar a<br>Processo      |
|                               | Vincular<br>Documento        |
|                               | Imprimir<br>(Retrato)        |
|                               | Imprimir<br>(Paisagem)       |
|                               | Exportar PDF/A<br>(Retrato)  |
|                               | Exportar PDF/A<br>(Paisagem) |
|                               |                              |
| Figura 11: Adicionar ao proce | 2550                         |

3 Envio processo ao Almoxarifado

- a) Após inserção do DFD ao processo, deve enviar o processo para o setor de almoxarifado do campus para análise de estoque.
- b) Em caso de haver estoque, o processo será arquivado. Em caso de necessidade de aquisição, o setor de almoxarifado devolverá o processo ao setor demandante, para demais procedimentos.

## 4 Pesquisa de Preços

### a) A pesquisa de preços deverá ser feita

procedimento А pesquisa de preços consiste em prévio е verificação indispensável para а de existência de recursos suficientes para cobrir despesas decorrentes de contratação pública.

pesquisa de preços se Mediante a obtém а estimativa de custos que se apresenta como de fundamental importância nos procedimentos de contratação da Administração Pública, funcionando como instrumento valores oferecidos de baliza aos nos certames licitatórios àqueles е executados nas respectivas contratações

A pesquisa deverá ser realizada mediante a utilização de um dos seguintes parâmetros, e na ordem apresentada:

I. Portal de Compras Governamentais - <u>www.comprasgovernamentais.gov.br</u>;

II. sítios pesquisa publicada em mídia especializada, eletrônicos especializados ou de domínio amplo, desde que contenha а data e hora de acesso;

111. contratações similares de públicos, execução outros entes em concluídos ou nos 180 dias anteriores à data da pesquisa de preços; ou

IV. pesquisa com os fornecedores.

RESSALVA: O campus utiliza-se para levantamento de pesquisa o sistema FONTE DE PREÇOS, para maiores informações entrar em contato com o DAP ou CLI do campus.

### 5 Planilha Estimativa de Preços

a) Após levantamento de cotações/pesquisa de preços, deverá ser preenchido a planilha de estimativa, a qual encontra-se disponível no link:

OBS: Em caso de pesquisa realizada pelo sistema FONTE DE PREÇOS, já atende as necessidades da planilha estimativa, assim não sendo necessário elaborar a mesma.

b) Após concluir a planilha deve exportá-la em formato .PDF e inserir a mesma no processo aberto referente a aquisição.

# 3 Envio ao DAP

Após a inserção dos documentos necessários no processo, o mesmo deve ser encaminhado ao DAP do campus para demais tramitações.

OBRIGADO!!!!!

Obrigado!!!!